## MAXITROL

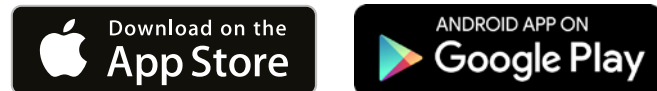

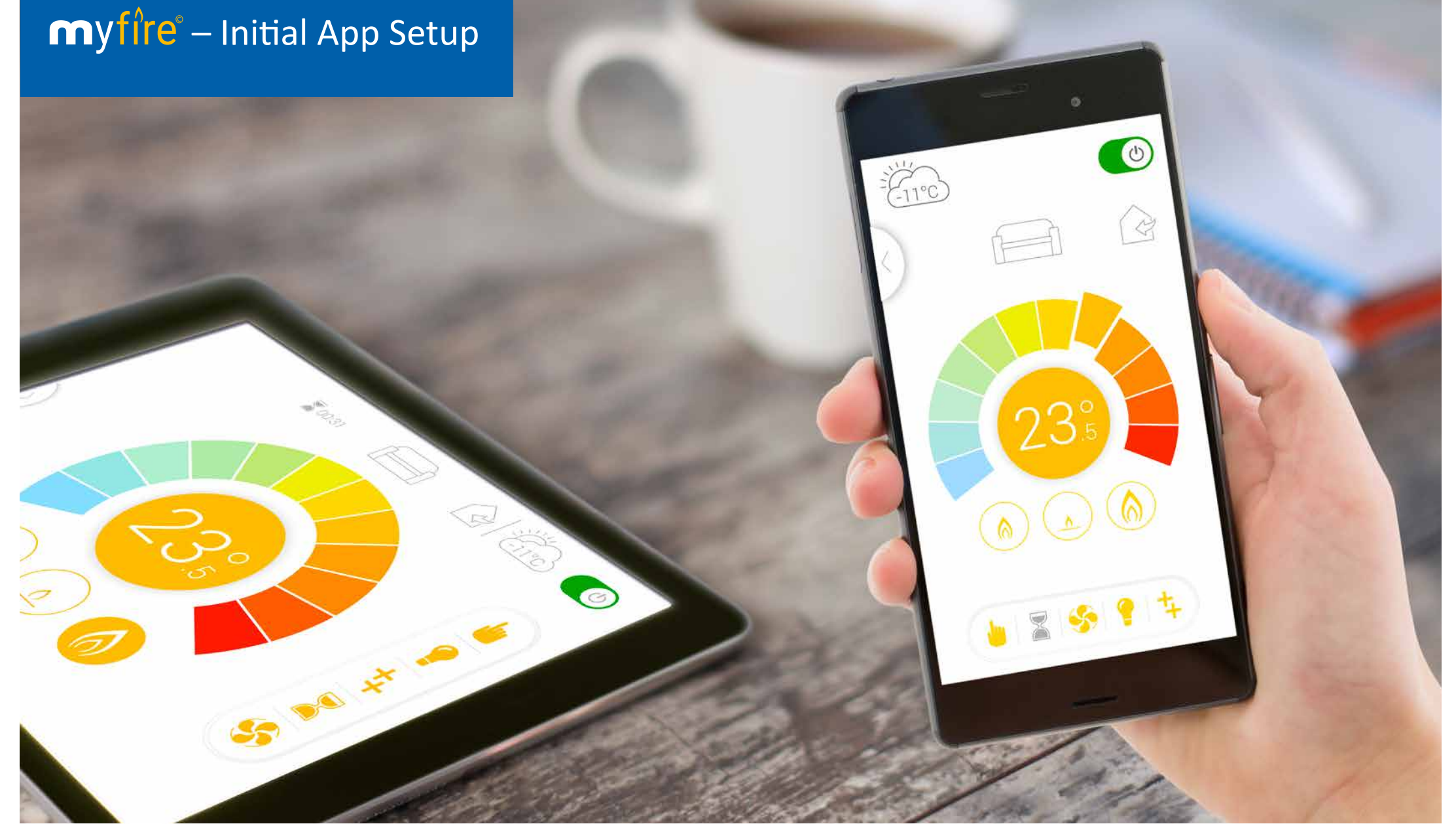

www.myfireapp.com © 2019 Maxitrol GmbH & Co. KG

#### DOWNLOAD THE MYFIRE APP

To download the myfire app search for "myfire" at the Apple App Store or at Google Play.

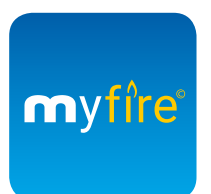

For more information go to: <u>www.myfireapp.com</u>

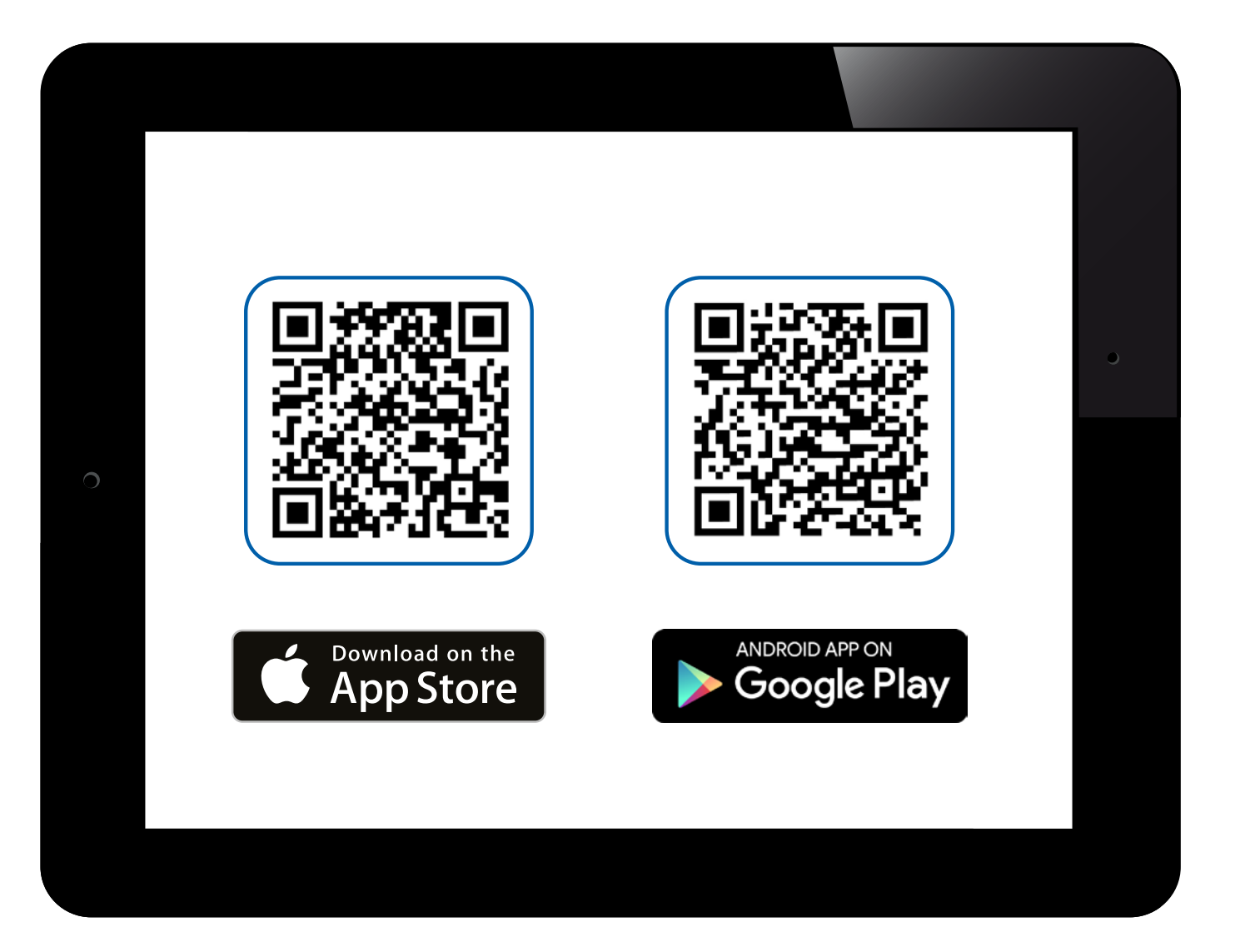

#### WELCOME SCREEN

Touch anywhere on the screen to start the app setup.

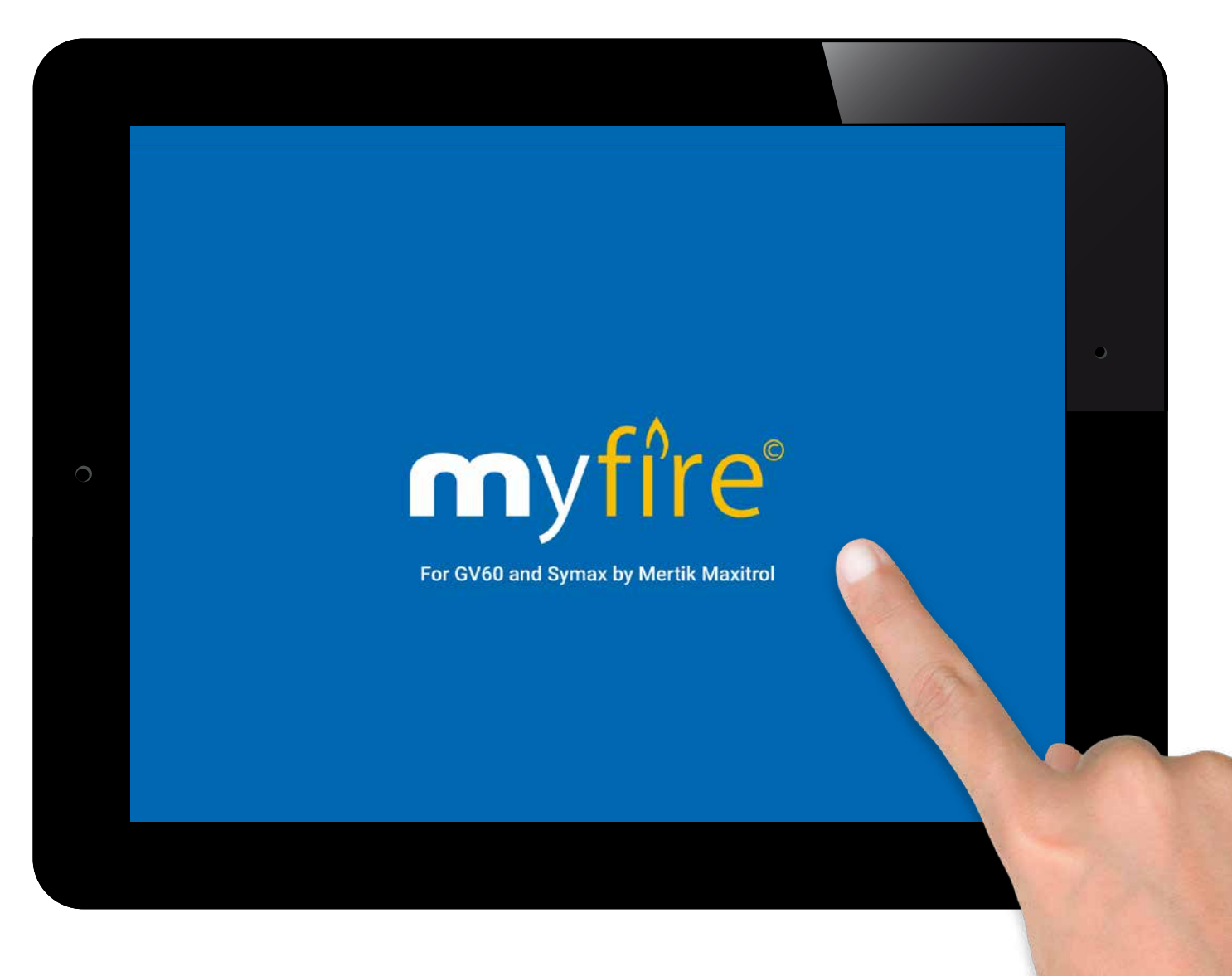

## CHOOSE LANGUAGE, TEMPERATURE SCALE AND TIME FORMAT

- 1. Choose language.
- 2. Choose °C or °F.
- 3. Choose 12 or 24 hour clock.
- 4. Touch "Next" button to continue.

| English | Deutsch       | Français   | Nederlands | Español | Italiar | 10 |
|---------|---------------|------------|------------|---------|---------|----|
| TEMPE   | RATURE ANI    | D TIME SET | TINGS      |         |         |    |
| Tempe   | erature scale |            |            |         | °F      | °C |
| 12/24   | Hour          |            |            |         | 12      | 24 |

## **m**yfire<sup>®</sup> – Initial App Setup

#### REGISTRATION

#### NOTICE

You must register before logging in. If you have already registered go directly to login. Registration is one time only. Touch the **"Register"** button.

#### or

Login and accept the **"Terms and Conditions"**. Touch **"Login"** button.

| If you have already Registration is one | efore logging in.<br>registered go directly to log<br>time only. | jin.              | Register |
|-----------------------------------------|------------------------------------------------------------------|-------------------|----------|
| LOGIN                                   |                                                                  |                   | ·        |
| E-mail:                                 |                                                                  |                   |          |
| Password:                               |                                                                  |                   |          |
| To log in y                             | you must accept the <mark>Terr</mark>                            | ms and Conditions |          |
|                                         |                                                                  |                   | <br>     |

#### **REGISTRATION – TERMS & CONDITIONS**

1. Fill in your data.

- 2. Create a password at least 8 characters in length.
- 3. Confirm password.
- 4. Accept the "Terms and Conditions".
- 5. Touch "Register" button.

| Phone:            |                                          |          |  |
|-------------------|------------------------------------------|----------|--|
| E-mail:           |                                          |          |  |
| Password:         | 8-character min.                         |          |  |
| Confirm Password: |                                          |          |  |
| To log in you mus | t accept the <u>Terms and Conditions</u> |          |  |
|                   |                                          |          |  |
| Back              |                                          | Register |  |

#### **REGISTRATION – TERMS & CONDITIONS**

Touch **"OK"** in pop-up.

| E-m | ail:          |                                                             | 1        |
|-----|---------------|-------------------------------------------------------------|----------|
|     | word:         | You Will Receive an E-mail<br>Confirming Your Registration. |          |
|     | îrm Password  | This can take up to 10 minutes depending on your provider.  |          |
|     | To log in you | Ok                                                          |          |
| _   |               |                                                             |          |
|     | Back          |                                                             | Register |

## myfire – Initial App Setup

#### **REGISTRATION – EMAIL**

Touch the link in the confirmation email for verification.

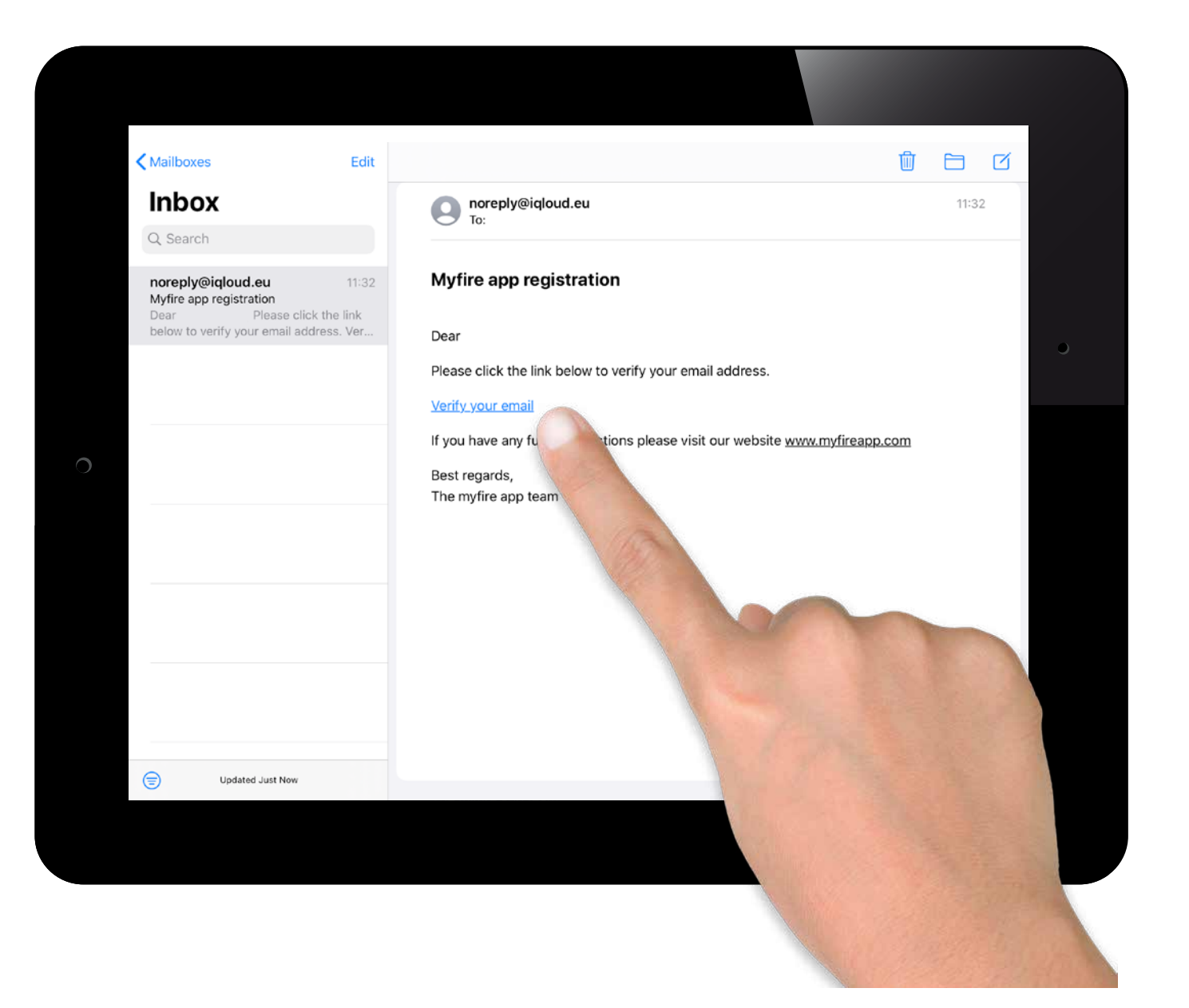

MAXITROL

# © 2019 Maxitrol GmbH & Co. KG, All Rights Reserved. GV60-OI-EN-12.2019\_myfire\_App\_And

#### **REGISTRATION – VERIFICATION**

You will be shown a verification message that you have successfully registered the myfire app.

Touch "Return to App".

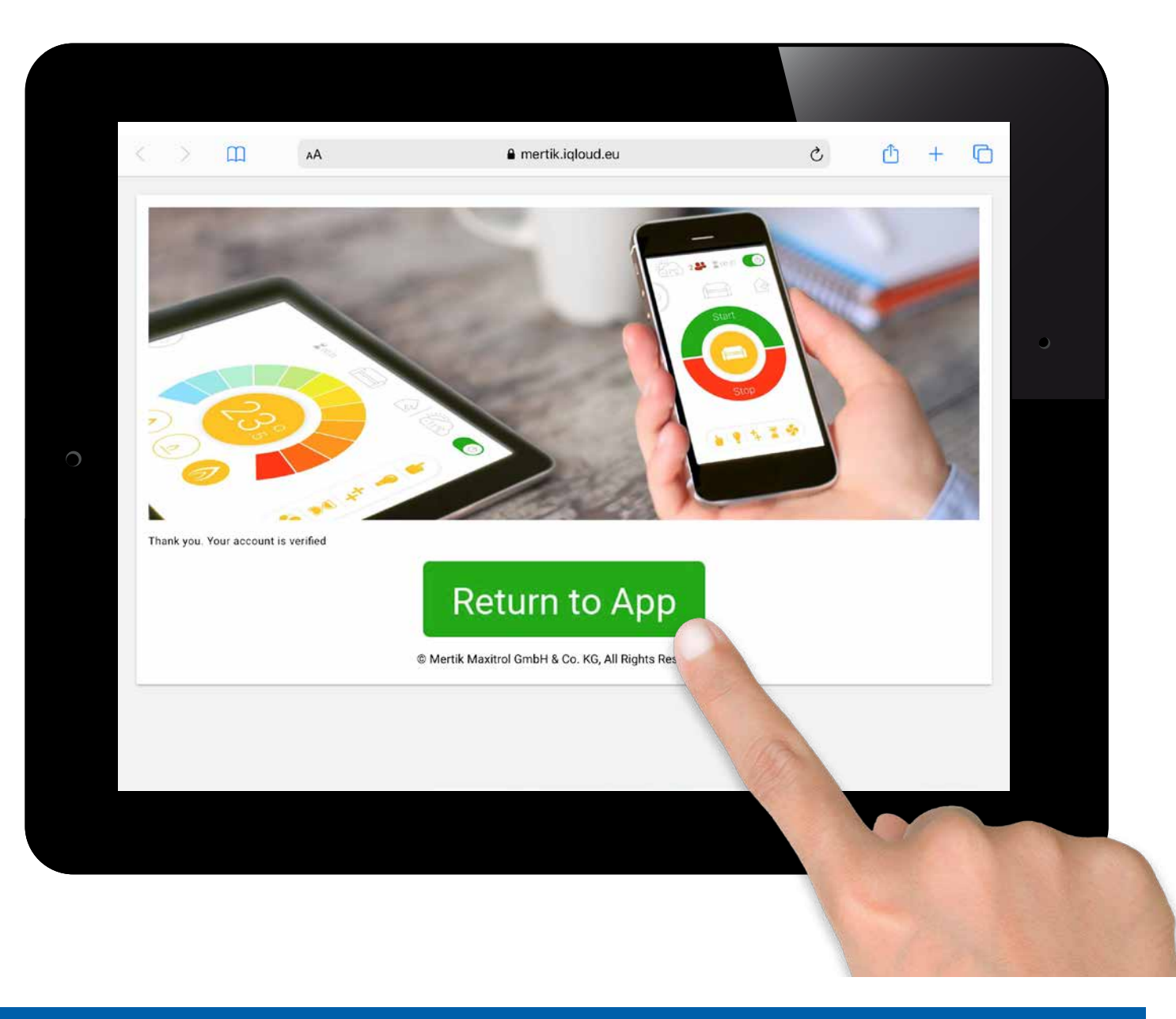

#### LOGIN

- 1. Auto fill email.
- 2. Type in password.
- 3. Accept "Terms and Conditions".
- 4. Touch "Login" Button.

| You must register before lo<br>If you have already register<br>Registration is one time or | ogging in.<br>red go directly to login.<br>nly. |                | Re | gister |
|--------------------------------------------------------------------------------------------|-------------------------------------------------|----------------|----|--------|
|                                                                                            |                                                 |                |    |        |
|                                                                                            |                                                 |                |    |        |
| E-mail:                                                                                    |                                                 |                |    |        |
| Password:                                                                                  |                                                 |                |    |        |
| To log in you mi                                                                           | ust accept the <u>Terms a</u>                   | and Conditions |    |        |
| Forgot passy                                                                               | vord                                            | Back           | L  | ogin   |

MAXITROL

## © 2019 Maxitrol GmbH & Co. KG, All Rights Reserved. GV60-OI-EN-12.2019\_myfire\_App\_Ar

## CONNECT SMART DEVICE TO MYFIRE WI-FI BOX

Touch the  $\oplus$  icon.

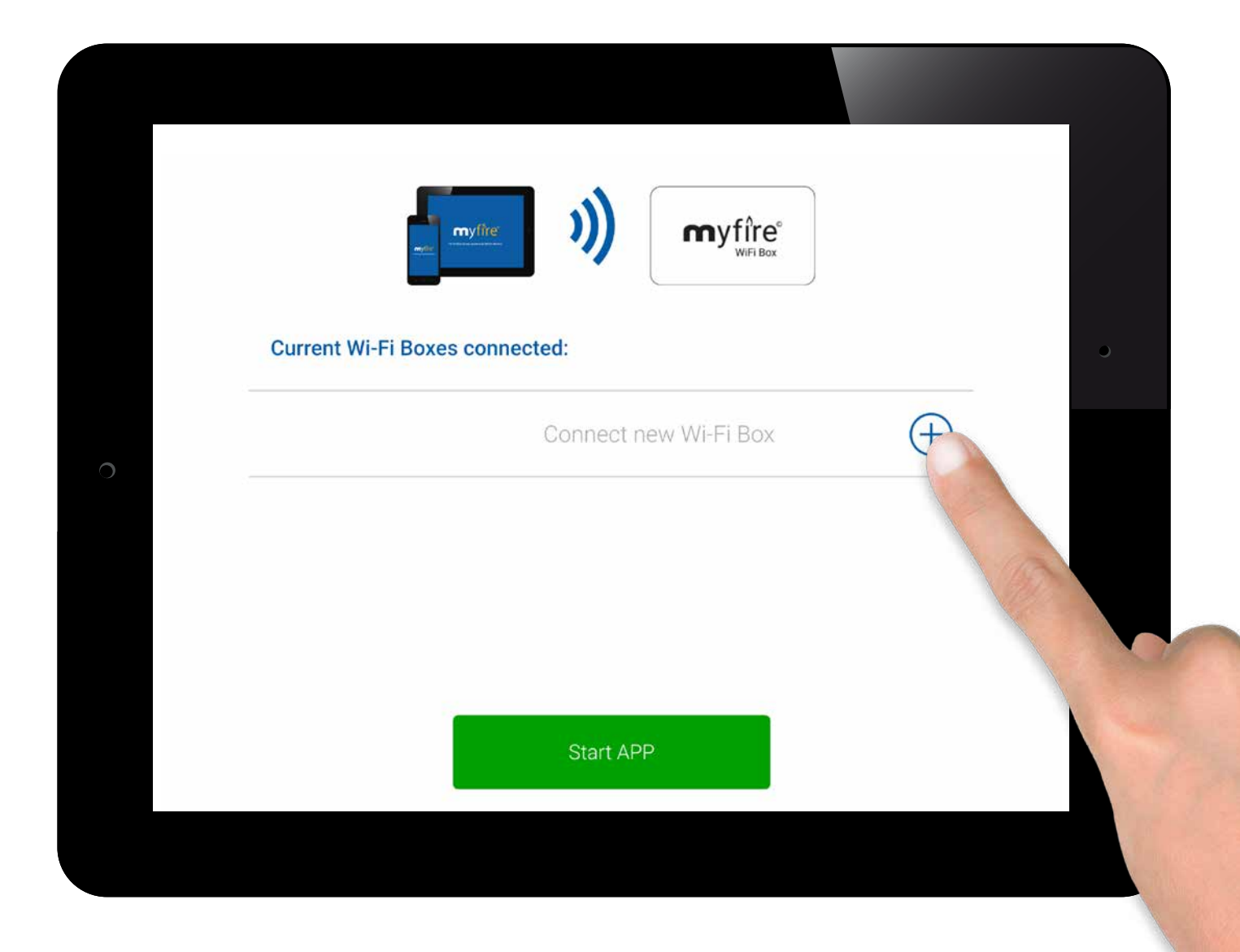

## myfire<sup>®</sup> – Initial App Setup

#### CONNECT MYFIRE WI-FI BOX TO WI-FI ROUTER

Fill in the following data:

• Type in password of your Wi-Fi Router.

Touch "Connect" button.

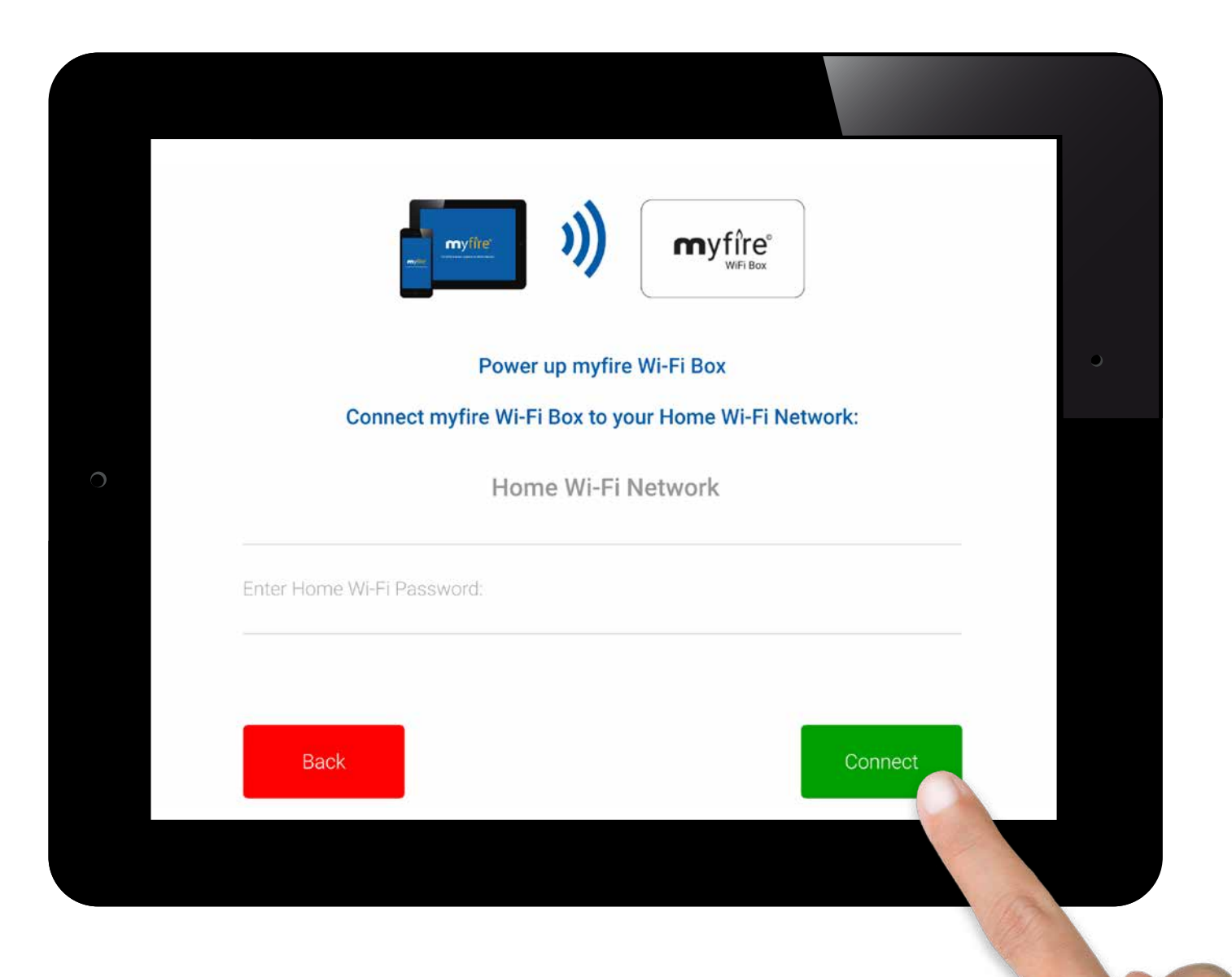

#### **CONNECTING PROCESS**

The process of connecting the myfire Wi-Fi Box to your Wi-Fi Router can take a few seconds.

When the connection is established the myfire Wi-Fi Box leaves the Access Point Mode (Hot Spot) and is connected to your Wi-Fi Router.

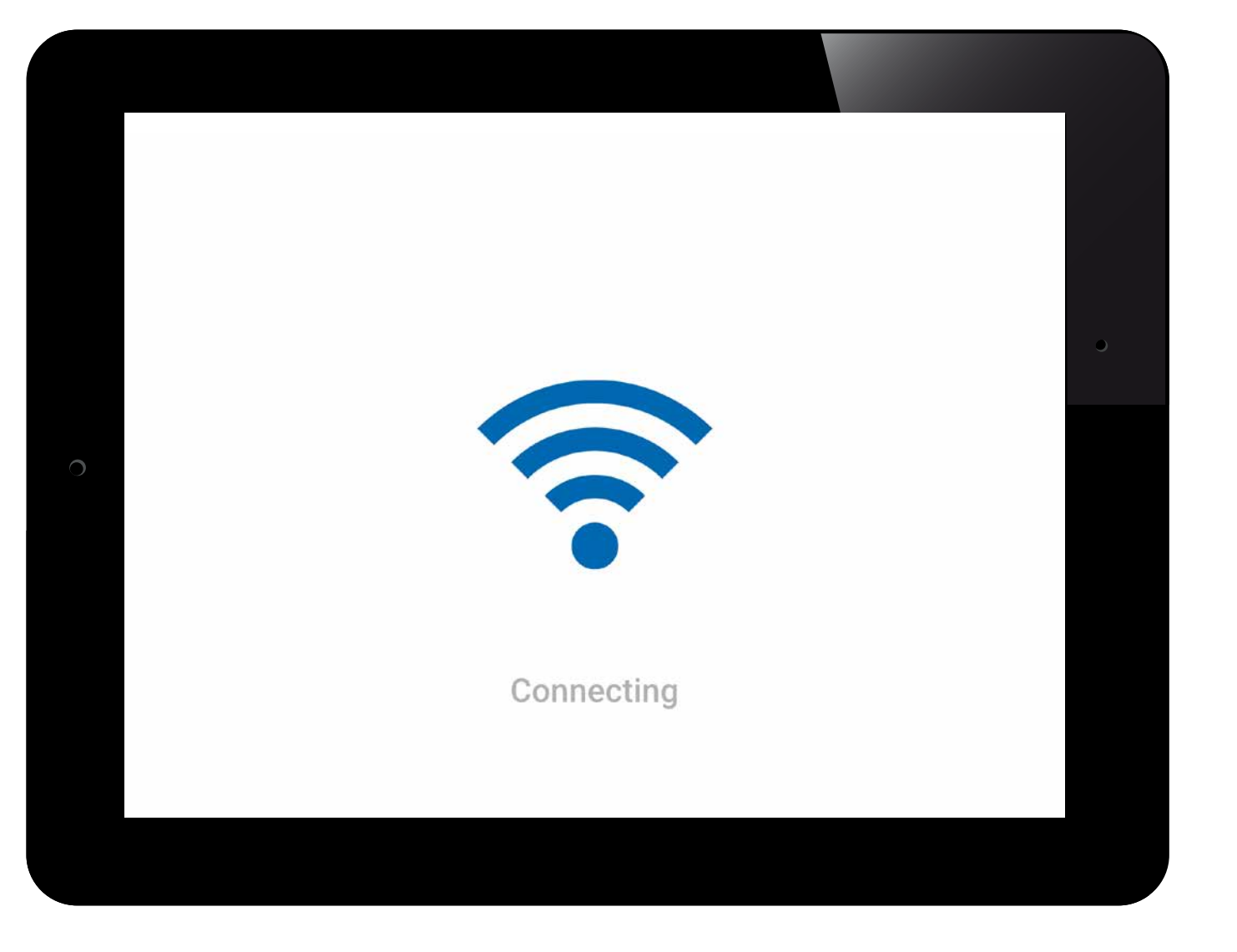

#### FIREPLACE SETTINGS

The myfire app allows you to set up an individual name or icon for your fireplace.

If your fireplace is equipped with the optional LED light setup you can adjust and synchronize the RGB color order to meet the specifications and requirements of your installed RGB LED lights.

| RM FIREPLACE SETTINGS No Name lace name: No Name |   |
|--------------------------------------------------|---|
| No Name<br>place name: No Name                   |   |
| lace name: No Name                               |   |
|                                                  | 0 |
|                                                  |   |
| 1 RGB Order                                      |   |
| 2 RGB Order                                      |   |

#### **CONFIRM FIREPLACE SETTINGS**

If your fireplace is equipped with fan, light and AUX touch the circle to activate the corresponding function.

• After setting up the myfire Wi-Fi Box and myfire app, the time has to be synchronized in the settings of the myfire app.

When setup is complete, confirm fireplace settings by touching **"Finish"** button.

|                 | 10-10-2019 12.12.00 |                     |
|-----------------|---------------------|---------------------|
| Signal strength |                     | ••••                |
| Wi-Fi Box       |                     | 0.78 / 88.p131 / 05 |
| Receiver        |                     | b8.44 / 40.2c       |
| Handset         |                     | - 0.0 / 0.0         |

MAXITROL

2019

## **m**yfire<sup>®</sup> – Initial App Setup

#### **CONNECTED MYFIRE WI-FI BOXES**

A list of all connected myfire Wi-Fi Boxes is now displayed. Touch "Start APP" button to finish installation process and app setup.

Icon explanation:

\_myfire

OI-EN-12.2019\_

2019

- Setup complete
- (J) Software updates for myfire Wi-Fi Box available
- Setup incomplete
- (!)myfire Wi-Fi Box is not compatible

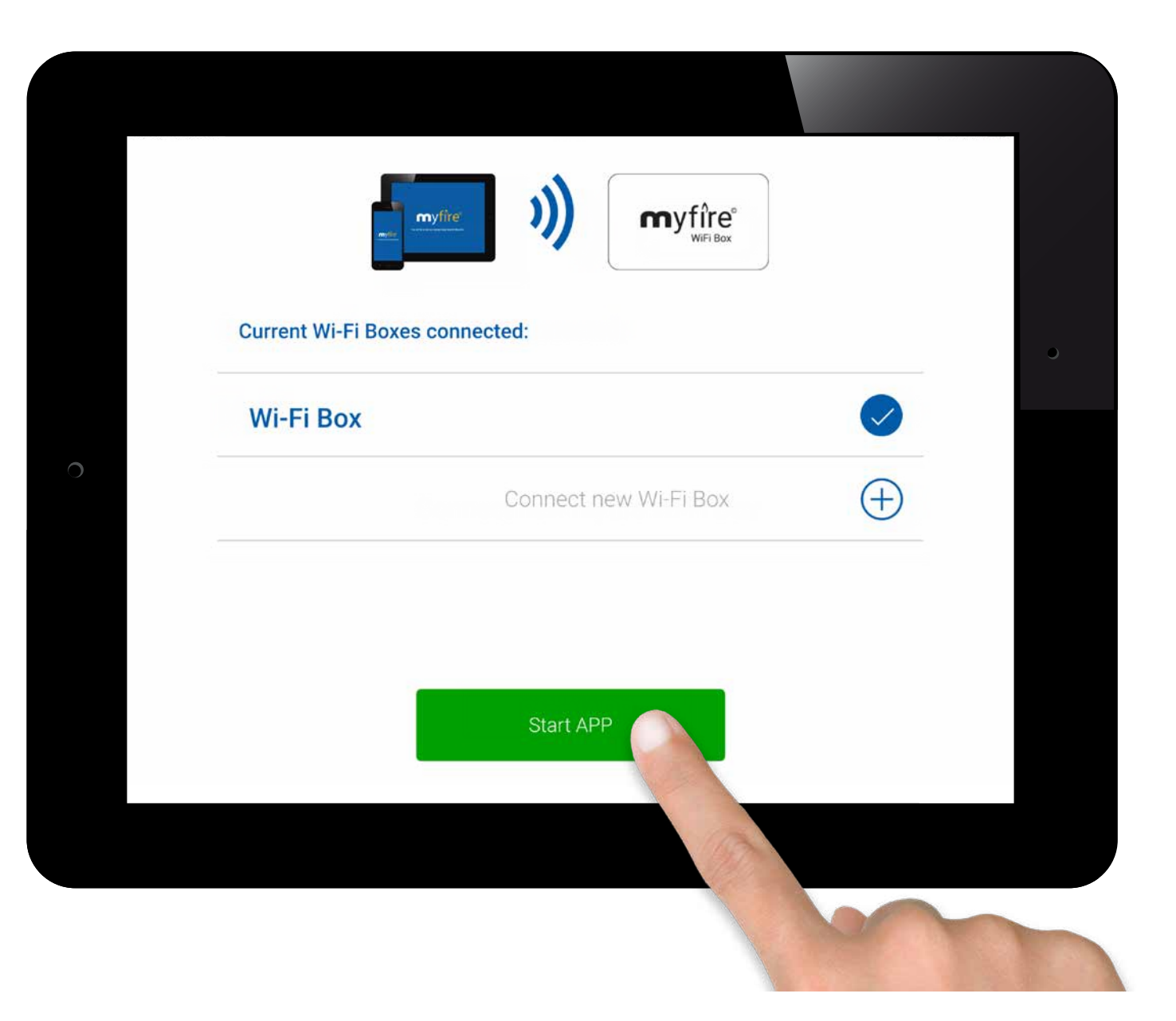

## myfire – Initial App Setup

#### CONGRATULATIONS

The myfire app is ready to go and the home screen is displayed.

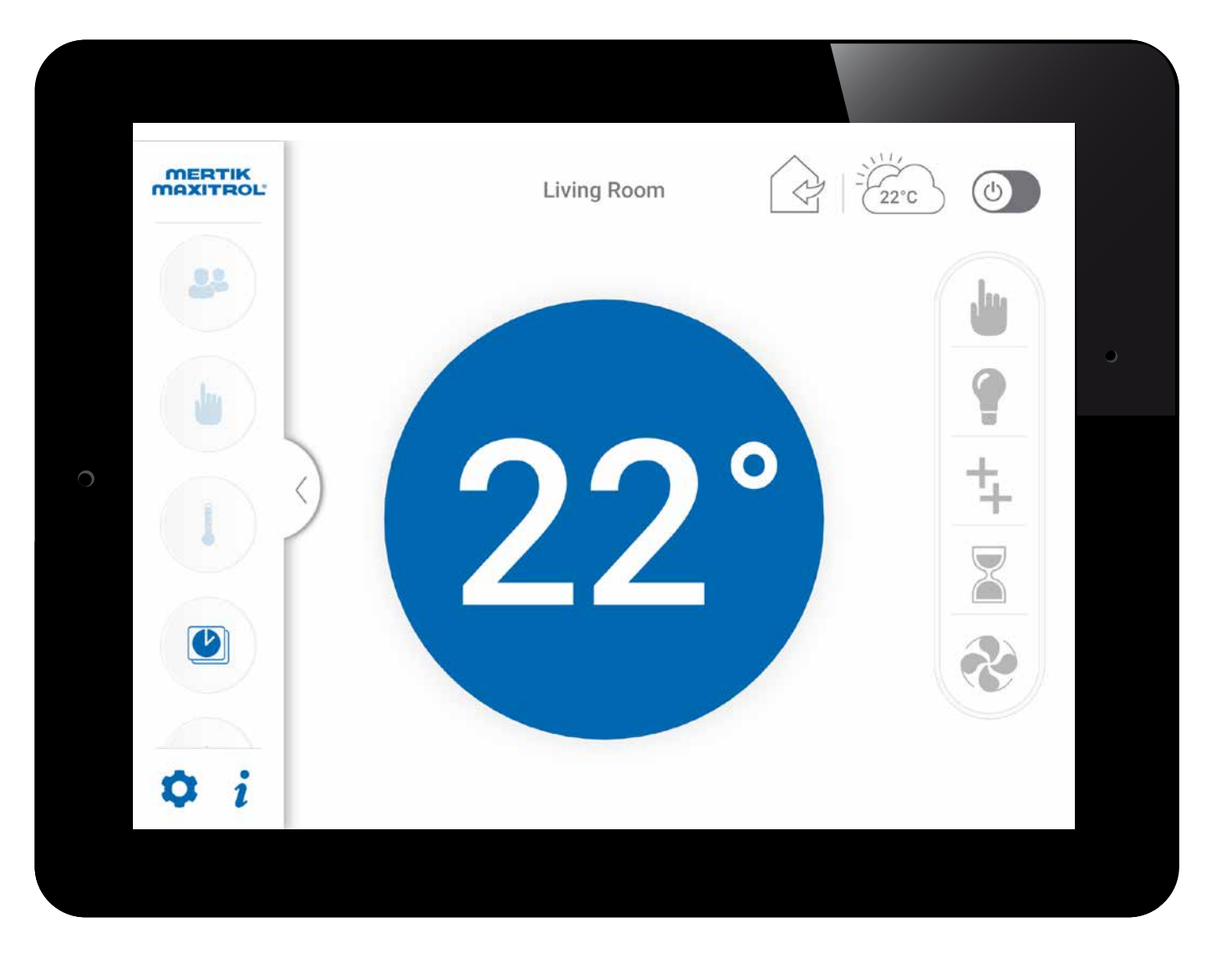

www.myfireapp.com © 2019 Maxitrol GmbH & Co. KG

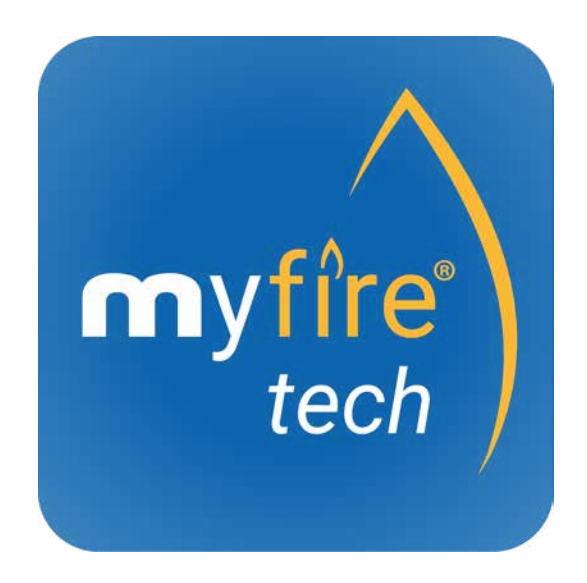

© 2019 Maxitrol GmbH & Co. KG, All Rights Reserved. GV60-OI-EN-12.2019\_myfire\_App\_Android